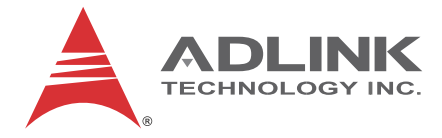

# ReadyBoard<sup>™</sup> 740

Dual-Core Intel® Atom<sup>™</sup> EPIC SBC with H.264 Hardware Video Decoder

User's Manual

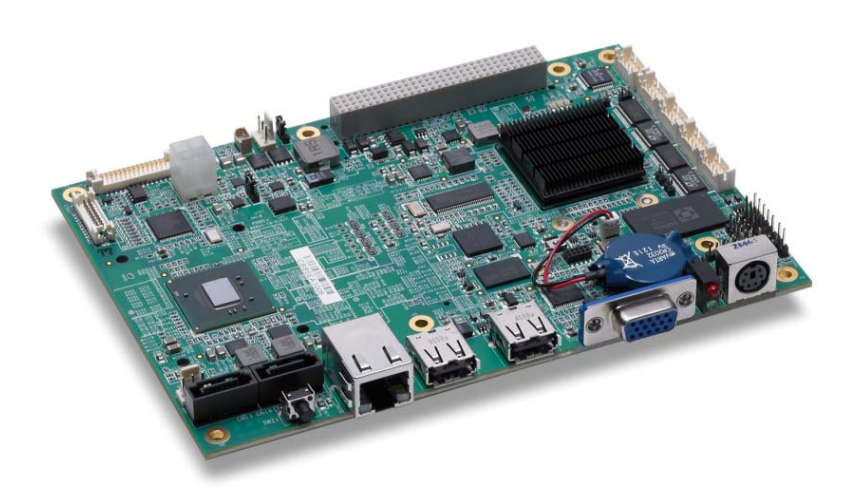

Manual Rev.: 2.03 (PCB rev. B1 and later)

Revision Date: March 18, 2013

Part No:

50-1Z076-1030

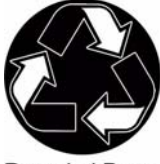

**Recycled Paper** 

# Advance Technologies; Automate the World.

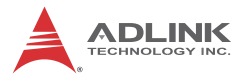

# **Revision History**

| Revision | Release Date | Description of Change(s)                                                                                                    |  |
|----------|--------------|----------------------------------------------------------------------------------------------------|--|
| 2.00     | 2011/04/20   | Initial Release                                                                                                    |  |
| 2.01     | 2012/02/02   | Correct Panel Power Voltage jumper to JP6                                                                                                    |  |
| 2.02     | 2013/03/04   | Correct FN1/FN2 in Board Layout Legend                                                                                                    |  |
| 2.03     | 2013/03/18   | Update to B1 PCB: Front Panel layout (PS/2 connector, LED, Reset Button) and SSD from PATA to SATA for boards with ordering numbers ending in "xx30" and higher only |  |

# Preface

## Copyright 2011-13 ADLINK Technology Inc.

This document contains proprietary information protected by copyright. All rights are reserved. No part of this manual may be reproduced by any mechanical, electronic, or other means in any form without prior written permission of the manufacturer.

### Disclaimer

The information in this document is subject to change without prior notice in order to improve reliability, design, and function and does not represent a commitment on the part of the manufacturer.

In no event will the manufacturer be liable for direct, indirect, special, incidental, or consequential damages arising out of the use or inability to use the product or documentation, even if advised of the possibility of such damages.

### **Environmental Responsibility**

ADLINK is committed to fulfill its social responsibility to global environmental preservation through compliance with the European Union's Restriction of Hazardous Substances (RoHS) directive and Waste Electrical and Electronic Equipment (WEEE) directive. Environmental protection is a top priority for ADLINK. We have enforced measures to ensure that our products, manufacturing processes, components, and raw materials have as little impact on the environment as possible. When products are at their end of life, our customers are encouraged to dispose of them in accordance with the product disposal and/or recovery programs prescribed by their nation or company.

#### Trademarks

Product names mentioned herein are used for identification purposes only and may be trademarks and/or registered trademarks of their respective companies.

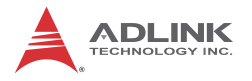

### **Using this Manual**

#### Audience and Scope

The ReadyBoard<sup>™</sup> 740 User's Manual is intended for hardware technicians and systems operators with knowledge of installing, configuring and operating embedded single board computers.

#### **Manual Organization**

This manual is organized as follows:

**Preface:** Presents copyright notifications, disclaimers, trademarks, and associated information on the proper usage of this document and its associated product(s).

**Chapter 1, Introduction:** Introduces the ReadyBoard 740, its features, specifications and board layout.

**Chapter 2, Hardware Information:** Provides technical information on connectors, jumpers and pin assignments for configuring the ReadyBoard<sup>™</sup> 740.

**Chapter 3, BIOS Setup:** Presents information on configuring the system BIOS.

**Important Safety Instructions:** Presents safety instructions all users must follow for the proper setup, installation and usage of equipment and/or software.

**Getting Service:** Contact information for ADLINK's worldwide offices.

### Conventions

Take note of the following conventions used throughout this manual to make sure that users perform certain tasks and instructions properly.

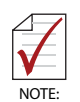

Additional information, aids, and tips that help users perform tasks.

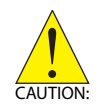

Information to prevent *minor* physical injury, component damage, data loss, and/or program corruption when trying to complete a task.

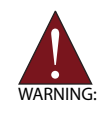

Information to prevent *serious* physical injury, component damage, data loss, and/or program corruption when trying to complete a specific task.

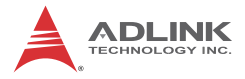

This page intentionally left blank.

# **Table of Contents**

| Re | evisio  | n History ii                 |
|----|---------|------------------------------|
| Pr | eface   | iii                          |
| Li | st of I | Figures ix                   |
| Li | st of T | Tables xi                    |
| 1  | Intro   | duction1                     |
|    | 1.1     | Overview 1                   |
|    | 1.2     | Features 1                   |
|    | 1.3     | Specifications 2             |
|    | 1.4     | Power Consumption 4          |
|    | 1.5     | Cooling Requirements 5       |
|    | 1.6     | Block Diagram 6              |
|    | 1.7     | Mechanical Drawing 7         |
|    | 1.8     | Package Contents 8           |
| 2  | Hard    | ware Information             |
|    | 2.1     | Board Layout 9               |
|    | 2.2     | Rear I/O Connectors 11       |
|    | 2.3     | Onboard Connectors 13        |
|    | 2.4     | Jumpers 18                   |
| 3  | BIOS    | Setup 19                     |
|    | 3.1     | Starting the BIOS 19         |
|    | 3.2     | Main Setup 23                |
|    | 3.3     | Advanced BIOS Setup 24       |
|    | 3.4     | Advanced PCI/PnP Settings 36 |
|    | 3.5     | Boot Settings                |
|    | 3.6     | Security Setup 41            |

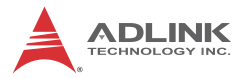

| 3.7<br>3.8 | Chipset Setup<br>Exit Menu | 44<br>50 |
|------------|----------------------------|----------|
| Importa    | nt Safety Instructions     | 53       |
| Getting    | Service                    | 55       |

# List of Figures

| Figure 1-1: | ReadyBoard 740 Block Diagram   | 6  |
|-------------|--------------------------------|----|
| Figure 1-2: | ReadyBoard 740 Dimensions      | 7  |
| Figure 2-1: | ReadyBoard 740 Layout          | 9  |
| Figure 2-2: | ReadyBoard 740 Rear I/O Layout | 10 |

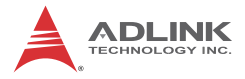

This page intentionally left blank.

# **List of Tables**

| Table 1-1: | ReadyBoard 740 General Specifications | 3  |
|------------|---------------------------------------|----|
| Table 2-1: | ReadyBoard 740 Board Layout Legend    | 10 |
| Table 2-2: | LAN Connector Pin Definitions         | 11 |
| Table 2-3: | LAN LED Definitions                   | 11 |

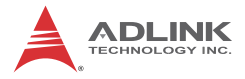

This page intentionally left blank.

# 1 Introduction

This chapter will introduce the ReadyBoard<sup>™</sup> 740, its features, specifications, and mechanical layout.

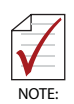

This version of the manual is for boards with PCB rev. B1 and later (ordering numbers ending in "xx30" and higher only)

# 1.1 Overview

The Ampro by ADLINK<sup>™</sup> ReadyBoard<sup>™</sup> 740 is an EPIC form factor single board computer (SBC) supporting the single- or dual-core Intel® Atom<sup>™</sup> processor and ICH8M chipset, onboard SSD, hardware video decoder (supporting H.264), networking and robust I/O. The ReadyBoard 740 supports DDR2 667/800 MHz memory up to 2GB in one SODIMM slot, Gigabit Ethernet, USB 2.0, SATA and integrated graphics supporting dual independent display, single channel 24-bit LVDS, and DVI. The ReadyBoard 740 is suitable for transportation, self-service, digital signage, and video surveillance applications.

# 1.2 Features

- ► EPIC form factor (165.1 mm x 114.3 mm)
- ► Supports Intel® Atom<sup>™</sup> N450/D410/D510 processors
- Integrated graphics supports VGA, LVDS
- 24-bit LVDS and DVI via CH7036 encoder (optional 18-bit LVDS w/o DVI)
- ► 10/100/1000Mbps Ethernet
- ► 6x USB 2.0 ports (2x front I/O, 4x onboard pin header)
- ► 2x SATA ports
- ▶ 4GB optional onboard SSD
- PCI-104 connector
- Watchdog Timer, Hardware Monitor
- HD audio
- RoHS compliant

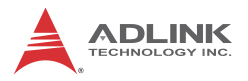

# 1.3 Specifications

| System                  |                                                                                                    |  |  |  |
|-------------------------|----------------------------------------------------------------------------------------------------|--|--|--|
| CPU                     | <ul> <li>Intel® Atom<sup>™</sup> D510, 1.66GHz, 13 W (2 cores/4 threads)</li> <li>Intel® Atom<sup>™</sup> D410, 1.66GHz, 10 W (1 core/2 threads)</li> <li>Intel® Atom<sup>™</sup> N450, 1.66GHz, 5.5 W (1 core/2 threads)</li> </ul>   |  |  |  |
| Cache                   | <ul> <li>1GB, 8-way L2 cache for D510 dual-core processor,</li> <li>512KB, 8-way L2 cache for N450/D410 single-core processor</li> </ul>                                                                                               |  |  |  |
| Chipset                 | Intel® ICH8-M I/O Controller Hub                                                                                                    |  |  |  |
| Memory                  | <ul> <li>DDR2 667/800 MHz up to 2GB in one SODIMM slot</li> </ul>                                                                                                    |  |  |  |
| BIOS                    | <ul> <li>AMI BIOS with 16 Mb SPI flash memory</li> </ul>                                                                                                    |  |  |  |
| Audio                   | <ul><li>Realtek ALC262 codec</li><li>Supports line-in, mic-in and speaker-out</li></ul>                                                                                                    |  |  |  |
| Watchdog Timer          | <ul> <li>1-255 second/minute programmable</li> </ul>                                                                                                    |  |  |  |
| Hardware Monitor        | ardware Monitor   • CPU temperature and supply voltages                                                                                                    |  |  |  |
| <b>Operating System</b> | tem • Linux, Windows CE 6.0 / XPe / 7, VxWorks 6.6, QNX 6.4                                                                                                    |  |  |  |
|                         | I/O Interfaces                                                                                                    |  |  |  |
| Onboard I/O             | <ul> <li>2x SATA ports with 300 MB/s data transfer</li> <li>4GB onboard SSD (SATA)</li> <li>2x USB 2.0 pin headers (4 ports)</li> <li>4x serial port pin headers (COM1-2 support RS-422/485)</li> <li>LVDS, DVI pin headers</li> </ul> |  |  |  |
| Rear I/O                | <ul> <li>1x RJ-45 LAN port</li> <li>2x USB 2.0 ports</li> <li>1x D-Sub VGA connector</li> <li>PS2 keyboard/mouse port (Mini-DIN 6-pin)</li> </ul>                                                                                      |  |  |  |
| LEDs/Reset              | <ul><li>Power, SATA active</li><li>Reset button</li></ul>                                                                                                    |  |  |  |
| Expansion               | <ul> <li>PCI-104 connector</li> <li>PCIe Mini Card slot</li> <li>Supports MiniModule ISA for PC/104-<i>Plus</i> expansion</li> </ul>                                                                                                   |  |  |  |
| Power Input             | <ul> <li>Supports AT/ATX power</li> </ul>                                                                                                    |  |  |  |

| Display                    |                                                                                                    |  |  |  |
|----------------------------|----------------------------------------------------------------------------------------------------|--|--|--|
| Chipset                    | <ul><li>GMA 3150 integrated in CPU</li><li>BCM70015 H/W Video Decoder (H.264)</li></ul>                                                          |  |  |  |
| VGA                        | <ul> <li>Dsub-15 connector, up to 2048x1536 (QXGA)</li> </ul>                                                                                    |  |  |  |
| LVDS/DVI                   | <ul> <li>Single channel 24-bit LVDS up to 1366 x 768</li> <li>DVI-D interface up to 1920 x 1080</li> <li>Optional 18-bit LVDS w/o DVI</li> </ul> |  |  |  |
|                            | Ethernet                                                                                                    |  |  |  |
| Controller                 | <ul> <li>Intel® 82574L PCIe network controller</li> <li>10/100/1000BASE-T dual-Gigabit Ethernet</li> <li>Wake on LAN supported</li> </ul>        |  |  |  |
| Ports                      | <ul> <li>1x RJ-45 Ethernet port</li> </ul>                                                                                                    |  |  |  |
| Mechanical and Environment |                                                                                                    |  |  |  |
| Form Factor                | EPIC size single board computer                                                                                                    |  |  |  |
| Dimensions                 | <ul> <li>165.1 mm x 114.3 mm (L x W)</li> </ul>                                                                                                  |  |  |  |
| Board Thickness            | • 2.36 mm (0.093")                                                                                                    |  |  |  |
| Operating Temp.            | <ul> <li>Standard: 0°C to 60°C</li> <li>Extended: -20°C to 70°C</li> </ul>                                                                       |  |  |  |
| Storage Temp.              | • -20°C to 75°C                                                                                                    |  |  |  |
| Rel. Humidity              | • 90% at 60°C                                                                                                    |  |  |  |
| Shock                      | <ul> <li>50G peak-to-peak, 11ms duration, MIL-STD-202G<br/>Method 213B, non-operating</li> </ul>                                                 |  |  |  |
| Vibration                  | <ul> <li>11.95 Grms, 50-2000 Hz, each axis, MIL-STD-202G<br/>Method 214A, operating</li> </ul>                                                   |  |  |  |
| Certifications             | CE, FCC Class A, EN-61373                                                                                                    |  |  |  |

Table 1-1: ReadyBoard 740 General Specifications

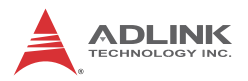

# **1.4 Power Consumption**

Intel® Atom™ Processor D510 1.66 GHz

| Test Configuration                                                |                                                  |  |  |
|-------------------------------------------------------------------|--------------------------------------------------|--|--|
| CPU                                                               | Intel® Atom <sup>™</sup> Processor D510 1.66 GHz |  |  |
| Memory Transcend 2GB DDR2 667 SO-DIMM CL5 ELPID<br>E1108ACBG-6E-E |                                                  |  |  |
| Graphics                                                          | raphics GMA 3150 integrated in CPU               |  |  |
| SATA Channel 1 Seagate Barracuda 7200.10 160GB                    |                                                  |  |  |
| Power Supply FSP FSP350-60PFG                                     |                                                  |  |  |

| DOS (idle)                                                                          |                    |  |  |
|-------------------------------------------------------------------------------------|--------------------|--|--|
| Power Req.                                                                          | +12V               |  |  |
| Current (A) 1.310                                                                   |                    |  |  |
| Watts (W)                                                                           | 15.72              |  |  |
| Boot to Windows XP                                                                  | logon (max. value) |  |  |
| Power Req.                                                                          | +12V               |  |  |
| Current (A)                                                                         | 2.010              |  |  |
| Watts (W)                                                                           | 24.12              |  |  |
| Windows XP CPU Stress<br>(BurnIn Test : CPU 100%)                                   |                    |  |  |
| Power Req.                                                                          | +12V               |  |  |
| Current (A)                                                                         | 1.224              |  |  |
| Watts (W)                                                                           | 14.69              |  |  |
| Windows XP Total System Stress<br>(BurnIn Test 100%: CPU, 2D, 3D, VGA, Memory, HDD) |                    |  |  |
| Power Req.                                                                          | +12V               |  |  |
| Current (A)                                                                         | 1.350              |  |  |
|                                                                                     |                    |  |  |

# **1.5 Cooling Requirements**

The CPU, I/O Controller Hub (Southbridge), and voltage regulators are the main sources of heat on the board. The ReadyBoard 740 is designed to operate at its maximum CPU speed of 1.66GHz using the cooling solution provided with the board (the chipset requires a heatsink, and the CPU requires a passive heatsink for the Atom N450 version, active fansink for Atom D410/510 version).

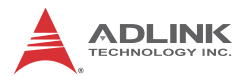

# 1.6 Block Diagram

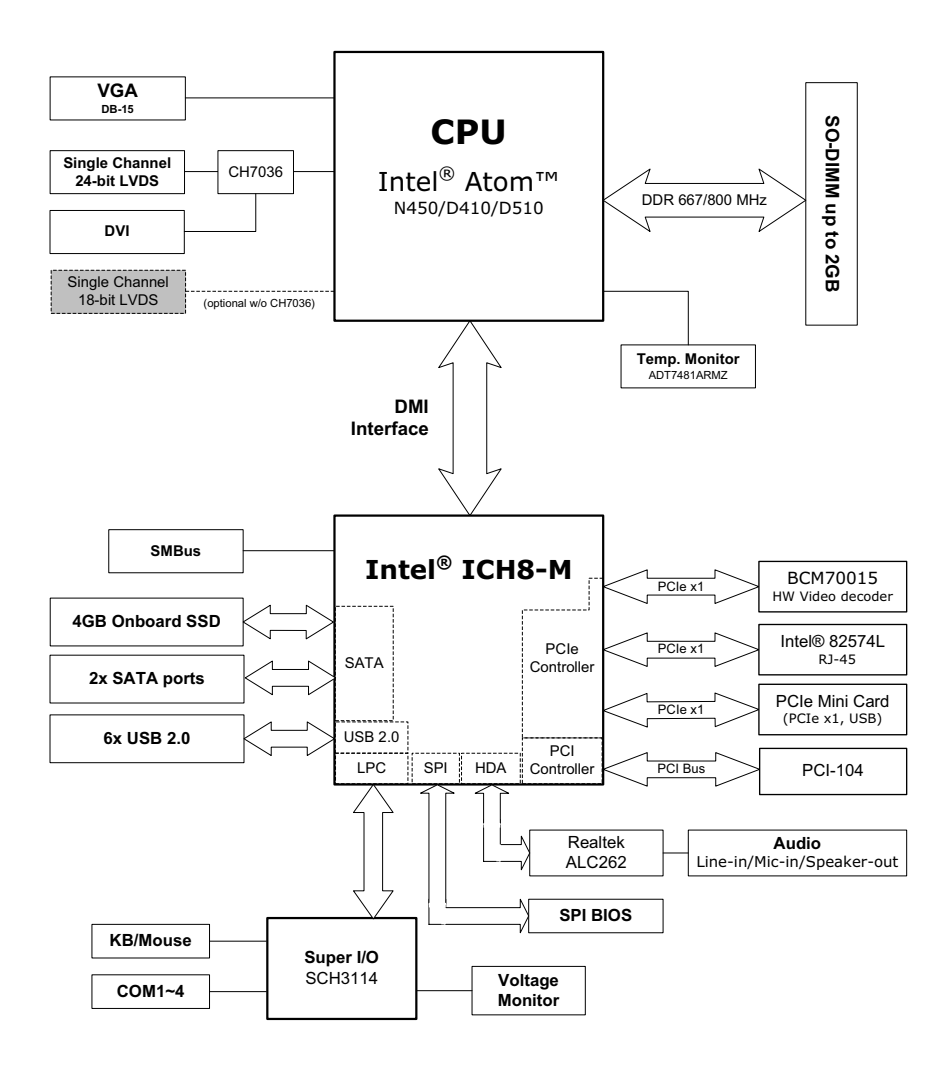

Figure 1-1: ReadyBoard 740 Block Diagram

# 1.7 Mechanical Drawing

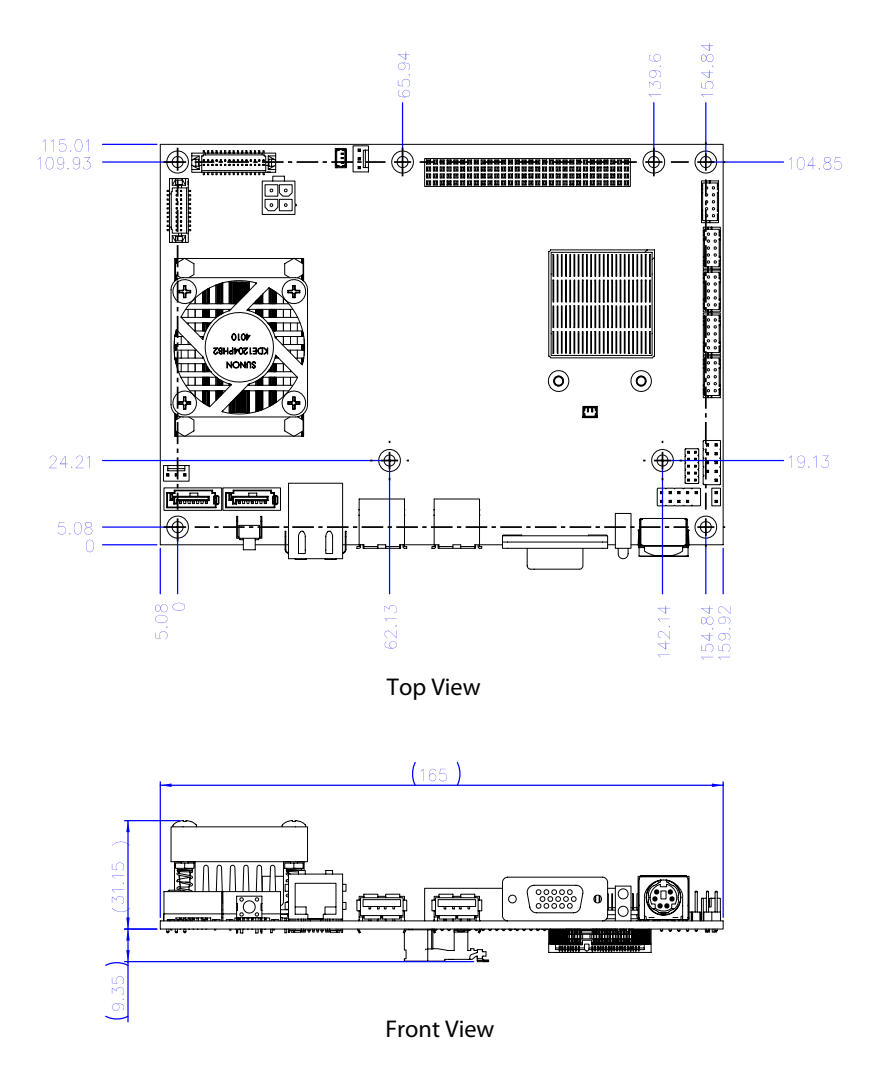

Dimensions in mm

Figure 1-2: ReadyBoard 740 Dimensions

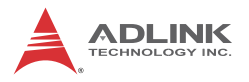

## 1.8 Package Contents

Please check that your package contains the items below. If you discover damaged or missing items, please contact your vendor.

- ► ReadyBoard 740 EPIC SBC
- Passive heatsink for Atom N450 version
- Active fansink for Atom D410/510 version

**Optional Cable Kit:** 

- 2x SATA cable
- ▶ 1x two-port SATA power cable
- ▶ 2x two-port USB cable
- 4x serial port cable
- 1x DVI cable
- 1x LVDS cable
- 1x audio cable
- 1x ATX power cable
- 1x buzzer cable

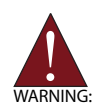

**DO NOT** install or apply power to equipment that is damaged or if there is missing/incomplete equipment. Retain the shipping carton and packing materials for inspection. Please contact your ADLINK dealer/vendor immediately for assistance. Obtain authorization from your dealer before returning any product to ADLINK.

# 2 Hardware Information

# 2.1 Board Layout

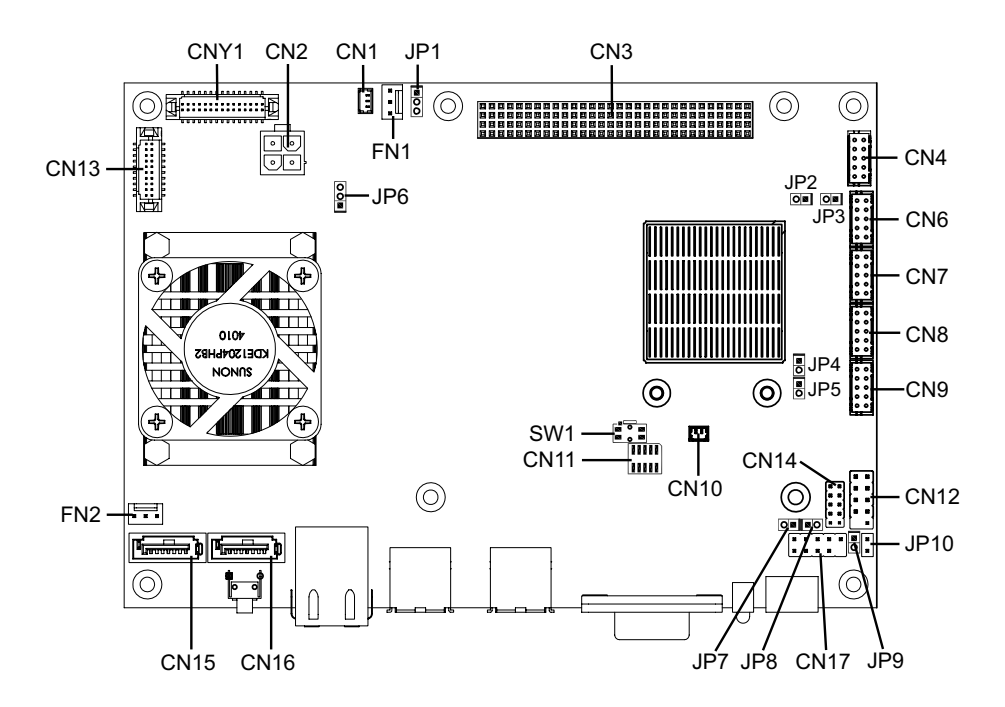

SODIMM, PCIe Mini Card sockets on rear of board

Figure 2-1: ReadyBoard 740 Layout

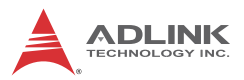

| CN1     | ATX Power connector | CNY1  | LVDS connector                    |
|---------|---------------------|-------|-----------------------------------|
| CN2     | 12V Power connector | FN1   | Fan connector (12V)               |
| CN3     | PCI-104 connector   | FN2   | Fan connector (5V)                |
| CN4     | Audio connector     | JP1   | Suspend Mode jumper               |
| CN6     | COM3 pin header     | JP2-3 | Reserved                          |
| CN7     | COM4 pin header     | JP4   | COM2 RS-485<br>termination jumper |
| CN8     | COM2 pin header     | JP5   | COM1 RS-485<br>termination jumper |
| CN9     | COM1 pin header     | JP6   | Panel Power jumper                |
| CN10    | Battery connector   | JP7   | SMB_DAT pin header                |
| CN11    | Reserved            | JP8   | SMB_CLK pin header                |
| CN12/17 | USB pin header      | JP9   | Buzzer pin header                 |
| CN13    | DVI connector       | JP10  | Power Button pin header           |
| CN14    | GPIO pin header     | SW1   | Clear CMOS button                 |
| CN15/16 | SATA connector      |       |                                   |

Table 2-1: ReadyBoard 740 Board Layout Legend

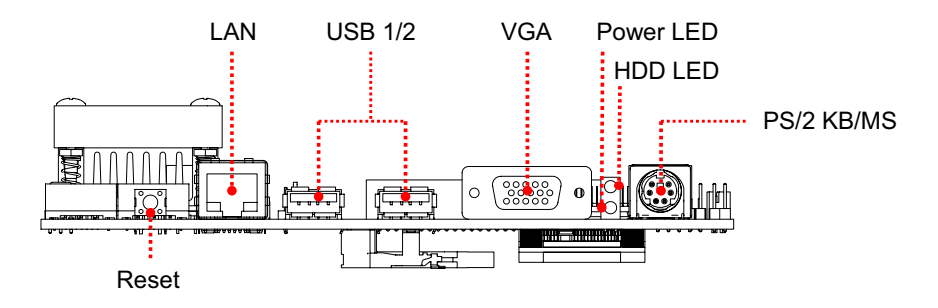

Figure 2-2: ReadyBoard 740 Rear I/O Layout

# 2.2 Rear I/O Connectors

## LAN (RJ-45) Ports

| Pin # | 10BASE-T/<br>100BASE-TX | 1000BASE-T |               |
|-------|-------------------------|------------|---------------|
| 1     | TX+                     | BI_DA+     |               |
| 2     | TX-                     | BI_DA-     | 1 8           |
| 3     | RX+                     | BI_DB+     |               |
| 4     |                         | BI_DC+     |               |
| 5     |                         | BI_DC-     |               |
| 6     | RX-                     | BI_DB-     | Speed Activit |
| 7     |                         | BI_DD+     |               |
| 8     |                         | BI_DD-     |               |

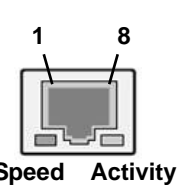

### Table 2-2: LAN Connector Pin Definitions

| Status (CN4                                              | , CN5) | Speed LED<br>(Green/Amber) | Activity LED<br>(Amber) |
|----------------------------------------------------------|--------|----------------------------|-------------------------|
| Network link is not established<br>or system powered off |        | OFF                        | OFF                     |
| 10/100 Mbpa                                              | Link   | OFF                        | ON                      |
|                                                          | Active | OFF                        | Blinking                |
| 1000 Mbpa                                                | Link   | Green                      | ON                      |
|                                                          | Active | Green                      | Blinking                |

Table 2-3: LAN LED Definitions

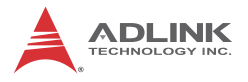

## **USB** Connectors

| Pin # | Signal Name | 1<br>T |
|-------|-------------|--------|
| 1     | Vcc         |        |
| 2     | USB-        |        |
| 3     | USB+        | 0      |
| 4     | GND         | Kart   |

# VGA Connector.

| Signal Name | Pin # | Pin # | Signal Name |   |
|-------------|-------|-------|-------------|---|
| RED         | 1     | 9     | P5V_VGA1    | 1 |
| GREEN       | 2     | 10    | GROUND      | 1 |
| BLUE        | 3     | 11    | VGA_P11     | 1 |
| P5V_VGA2    | 4     | 12    | DDCDAT      | 1 |
| GROUND      | 5     | 13    | HSYNC       | 1 |
| GROUND      | 6     | 14    | VSYNC       | 1 |
| GROUND      | 7     | 15    | DDCCLK      | 1 |
| GROUND      | 8     |       |             | ] |

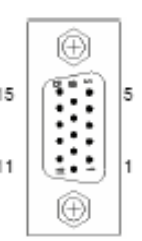

# PS/2 Keyboard/Mouse Port

| Pin # | Signal | Function       |  |
|-------|--------|----------------|--|
| 1     | KBDAT  | Keyboard Data  |  |
| 2     | MSDAT  | Mouse Data     |  |
| 3     | GND    | Ground         |  |
| 4     | VCC5   | Power          |  |
| 5     | KBCLK  | Keyboard Clock |  |
| 6     | MSCLK  | Mouse Clock    |  |

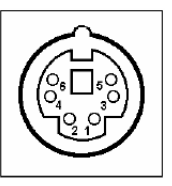

## 2.3 Onboard Connectors

## ATX Power Connector (CN1))

Connect ATX power supply using adapter cable provided.

| Pin # | Signal |   |
|-------|--------|---|
| 1     | 5Vsb   |   |
| 2     | GND    |   |
| 3     | PS_ON# | 1 |

## ATX 12V Power Connector (CN2)

| Pin # | Signal |   |
|-------|--------|---|
| 1     | GND    | 1 |
| 2     | GND    |   |
| 3     | +12V   | 3 |
| 4     | +12V   |   |

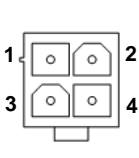

## Audio Connector (CN4)

| Pin # | Signal    | Pin # | Signal    |  |
|-------|-----------|-------|-----------|--|
| 1     | AGND_AU   | 2     | LINEOUT-L |  |
| 3     | LINEOUT-R | 4     | AGND_AU   |  |
| 5     | AGND_AU   | 6     | LINEIN-L  |  |
| 7     | LINEIN-R  | 8     | AGND_AU   |  |
| 9     | AGND_AU   | 10    | MIC       |  |

## COM3/4 Pin Header (CN6/7)

|                      | RS-232 | Pin # | RS-232 | Pin # |
|----------------------|--------|-------|--------|-------|
| 1 💷 2                | DSR    | 2     | DCD    | 1     |
| ` (= =) <sup>-</sup> | RTS    | 4     | RX     | 3     |
|                      | CTS    | 6     | ТΧ     | 5     |
| <u>h</u>             | RI     | 8     | DTR    | 7     |
|                      | N/C    | 10    | GND    | 9     |

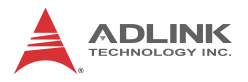

## COM1/2 Pin Header (CN9/8)

| Pin # | RS-232 | RS-422/485    | Pin # | RS-232 | RS-422/485    |                              |
|-------|--------|---------------|-------|--------|---------------|------------------------------|
| 1     | DCD    |               | 2     | DSR    |               | 1 🗖 🗖 2                      |
| 3     | RX     | RX- (485: NC) | 4     | RTS    | TX+           | ` <u>}</u> = =} <sup>-</sup> |
| 5     | TX     | TX-           | 6     | CTS    | RX+ (485: NC) |                              |
| 7     | DTR    |               | 8     | RI     |               | <u>`     </u>                |
| 9     | GND    |               | 10    | N/C    |               |                              |

## **Battery Connector (CN10)**

| Pin # | Signal |    |
|-------|--------|----|
| 1     | PVBAT  | 1  |
| 2     | GND    | 89 |

## USB Pin Header (CN12/17)

| Pin # | Signal | Pin # | Signal |       |
|-------|--------|-------|--------|-------|
| 1     | +5V    | 2     | +5V    | 1 🗖 🗊 |
| 3     | USB0-  | 4     | USB1-  |       |
| 5     | USB0+  | 6     | USB1+  |       |
| 7     | GND    | 8     | GND    | ្រា   |
| 9     | NC     | 10    | NC     |       |

• • 2 • • • 2 • • • 1 • • • 1

# **DVI Connector (CN13)**

Hirose, DF13-20DP

| Pin # | Signal    | Pin # | Signal     |     |
|-------|-----------|-------|------------|-----|
| 1     | GND       | 2     | NC         | 1   |
| 3     | TMDS_N0   | 4     | VDD_PANEL  | 1   |
| 5     | TMDS_P0   | 6     | GND        | 2 • |
| 7     | GND       | 8     | TMDS_P1    |     |
| 9     | TMDS_P2   | 10    | TMDS_N1    |     |
| 11    | TMDS_N2   | 12    | GND        |     |
| 13    | GND       | 14    | TMDS_CLK_P | 6   |
| 15    | DDC_SC    | 16    | TMDS_CLK_N |     |
| 17    | DDC_SD    | 18    | GND        | ]   |
| 19    | DVI_HPDET | 20    | GND        | ]   |

# **GPIO Pin Header (CN14)**

| Pin # | Signal | Pin # | Signal |  |
|-------|--------|-------|--------|--|
| 1     | GPI0   | 2     | GPO0   |  |
| 3     | GPI1   | 4     | GPO1   |  |
| 5     | GPI2   | 6     | GPO2   |  |
| 7     | GPI3   | 8     | GPO3   |  |
| 9     | NC     | 10    | NC     |  |

# SATA Connectors (CN15/16)

| Pin # | Signal |   |
|-------|--------|---|
| 1     | GND    |   |
| 2     | TXP    |   |
| 3     | TXN    |   |
| 4     | GND    | 4 |
| 5     | RXN    |   |
| 6     | RXP    |   |
| 7     | GND    |   |

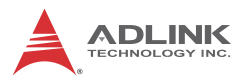

# LVDS Connector (CNY1)

Hirose, DF13-30DP

| Pin # | Signal       | Pin # | Signal          |   |
|-------|--------------|-------|-----------------|---|
| 1     | GND          | 2     | VDD_PANEL       |   |
| 3     | LCD_18_24_P0 | 4     | VDD_PANEL       |   |
| 5     | LCD_18_24_N0 | 6     | GND             |   |
| 7     | GND          | 8     | LCD_18_24_P1    | 2 |
| 9     | LCD_18_24_P2 | 10    | LCD_18_24_N1    | _ |
| 11    | LCD_18_24_N2 | 12    | GND             |   |
| 13    | GND          | 14    | LCD_18_24_P3    |   |
| 15    | LCD_BLON     | 16    | LCD_18_24_N3    |   |
| 17    | GND          | 18    | GND             |   |
| 19    | GND          | 20    | GND             |   |
| 21    | LCD_BLCTL    | 22    | LCD_18_24_CLK-P |   |
| 23    | NC           | 24    | LCD_18_24_CLK-N |   |
| 25    | NC           | 26    | GND             |   |
| 27    | NC           | 28    | NC              |   |
| 29    | NC           | 30    | P12V            |   |

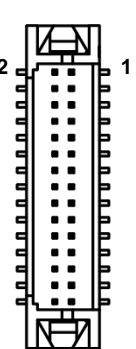

## 5V Fan Connector (FN1)

| Pin # | Signal           |   |  |
|-------|------------------|---|--|
| 1     | Fan Speed Detect |   |  |
| 2     | Fan Power (+5V)  | 1 |  |
| 3     | GND              |   |  |

# 12V Fan Connector (FN2)

| Pin # | Signal           |   |         |
|-------|------------------|---|---------|
| 1     | Fan Speed Detect |   |         |
| 2     | Fan Power (+12V) | 1 | × × × 3 |
| 3     | GND              |   |         |

## SMB\_DAT Pin Header (JP7)

| Pin # | Description |   |
|-------|-------------|---|
| 1     | SMB_DAT     |   |
| 2     | P3V3        | 1 |

## SMB\_CLK Pin Header (JP8)

| Pin # | Description |   |
|-------|-------------|---|
| 1     | SMB_CLK     |   |
| 2     | GND         | 1 |

## **Buzzer Pin Header (JP9)**

| Pin # | Description |   |
|-------|-------------|---|
| 1     | BUZ_BEEP    |   |
| 2     | P5V         | 1 |

Power Button Pin Header (JP10)

| Pin # | Description |   |
|-------|-------------|---|
| 1     | PWRBTN-L    |   |
| 2     | GND         | 1 |

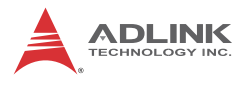

# 2.4 Jumpers

## Suspend Mode (JP1)

| Setting   | Description  |   |
|-----------|--------------|---|
| 1-2 Short | S3 (default) |   |
| 2-3 Short | S5           | 1 |

## COM1 RS-485 Termination (JP5)

| Setting | Description              |   |
|---------|--------------------------|---|
| Short   | Terminated               |   |
| Open    | Not Terminated (default) | 1 |

## COM2 RS-485 Termination (JP4)

| Setting | Description              |   |
|---------|--------------------------|---|
| Short   | Terminated               |   |
| Open    | Not Terminated (default) | 1 |

## Panel Power Voltage (JP6)

| Setting   | Description    |   |
|-----------|----------------|---|
| 1-2 Short | 3.3V (default) |   |
| 2-3 Short | 5V             | 1 |

## **Clear CMOS Switch (SW1)**

Press the SW1 switch to clear the CMOS.

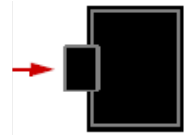

# 3 BIOS Setup

The following chapter describes basic navigation for the AMIBIOS®8 BIOS setup utility.

# 3.1 Starting the BIOS

To enter the setup screen, follow these steps:

- 1. Power on the motherboard
- 2. Press the < Delete > key on your keyboard when you see the following text prompt:
   < Press DEL to run Setup >
- After you press the < Delete > key, the main BIOS setup menu displays. You can access the other setup screens from the main BIOS setup menu, such as Chipset and Power menus.

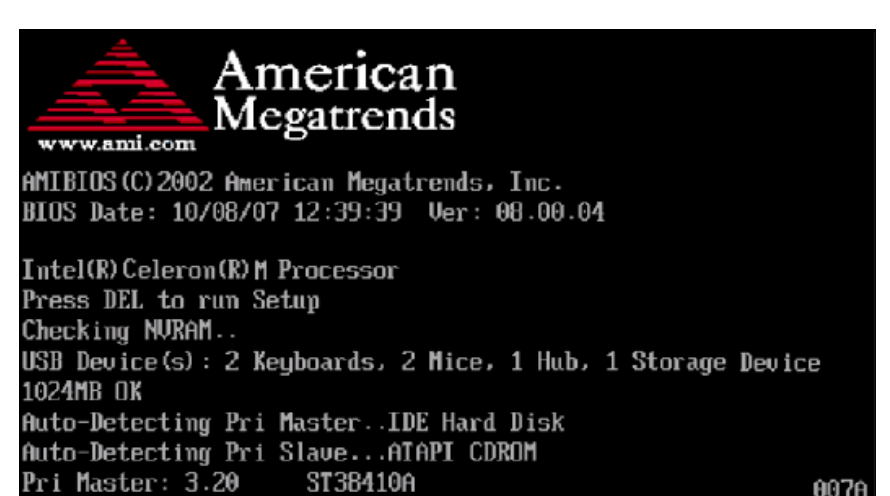

**Note:** In most cases, the < Delete > key is used to invoke the setup screen. There are several cases that use other keys, such as < F1 >, < F2 >, and so on.

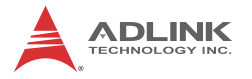

## Setup Menu

The main BIOS setup menu is the first screen that you can navigate. Each main BIOS setup menu option is described in this user's guide.

The Main BIOS setup menu screen has two main frames. The left frame displays all the options that can be configured. "Grayed" options cannot be configured, "Blue" options can be.

The right frame displays the key legend. Above the key legend is an area reserved for a text message. When an option is selected in the left frame, it is highlighted in white. Often a text message will accompany it.

|                                 |                                                |             | BIOS SE        | TUP UTILITY          |       |                                                                      |
|---------------------------------|------------------------------------------------|-------------|----------------|----------------------|-------|----------------------------------------------------------------------|
| Main                            | Advanced                                       | PCIPnP      | Boot           | Security             | Ch    | ipset Exit                                                           |
| System                          | Overview                                       |             |                |                      |       | Use [ENTER], [TAB]                                                   |
| AMIBIO<br>Versio<br>Build<br>ID | S<br>n :08.00.16<br>Date:03/25/11<br>:RB740A14 |             |                |                      |       | use [+] or [-] to<br>configure system Time.                          |
| Proces                          | sor                                            |             |                |                      |       |                                                                      |
| Speed<br>Count                  | :255MHz<br>:255                                |             |                |                      |       |                                                                      |
| <b>System</b><br>Size           | Memory<br>:502MB                               |             |                |                      |       | ← Select Screen<br>1↓ Select Item<br>+- Change Field                 |
| System<br>System                | Time<br>Date                                   |             | [00 :2<br>[Tue | 5:17]<br>01/01/2002] |       | Tab Select Field<br>F1 General Help<br>F10 Save and Exit<br>ESC Exit |
|                                 | v02.68 (C                                      | ) Copyr igh | t 1985-2       | 009, American        | n Mer | gatrends, Inc.                                                       |

## Navigation

The BIOS setup/utility uses a key-based navigation system called hot keys. Most of the BIOS setup utility hot keys can be used at any time during the setup navigation process.

These keys include < F1 >, < F10 >, < Enter >, < ESC >, < Arrow > keys, and so on. .

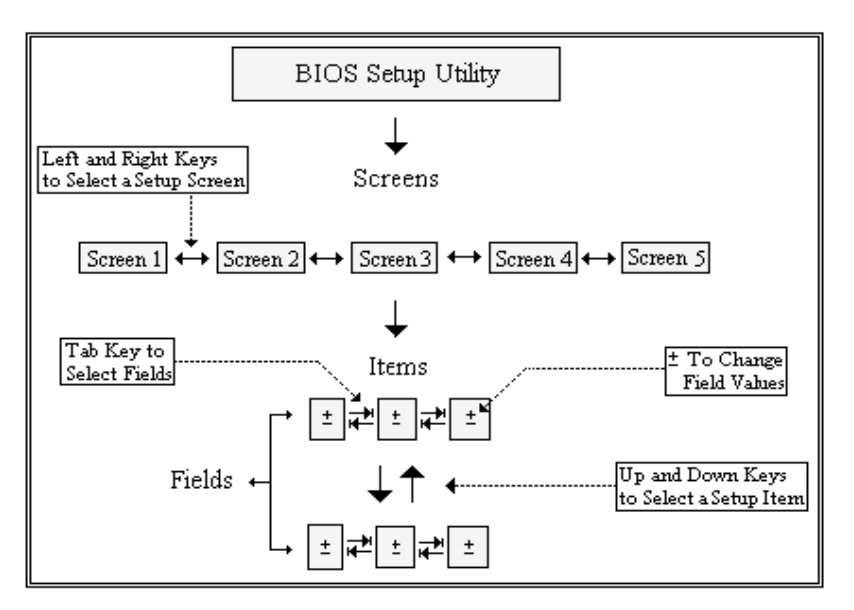

**Note:** There is a hot key legend located in the right frame on most setup screens.

The < F8 > key on your keyboard is the Fail-Safe key. It is not displayed on the key legend by default. To set the Fail-Safe settings of the BIOS, press the < F8 > key on your keyboard. It is located on the upper row of a standard 101 keyboard. The Fail-Safe settings allow the motherboard to boot up with the least amount of options set. This can lessen the probability of conflicting settings.

## **Hotkey Descriptions**

**F1** The < F1 > key allows you to display the General Help screen.

Press the < F1 > key to open the General Help screen.

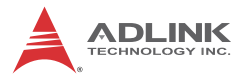

| Genera                                  | ıl Help                                                                                                    |                                               |                                                                                                    |  |  |  |
|-----------------------------------------|----------------------------------------------------------------------------------------------------|-----------------------------------------------|----------------------------------------------------------------------------------------------------|--|--|--|
| ↔<br>PGDN<br>Home<br>F2/F3<br>F8<br>F10 | Select Screen<br>Change Screen<br>Next Page<br>Go to Top of the Screen<br>Change Colors<br>Load Failsafe Defaults<br>Save and Exit | ↓↑<br>Enter<br>PGUP<br>End<br>F7<br>F9<br>ESC | Select Item<br>Go to Sub Screen<br>Previous Page<br>Go to Bottom of Screen<br>Discard Changes<br>Load Optimal Defaults<br>Exit |  |  |  |
| [Ok]                                    |                                                                                                    |                                               |                                                                                                    |  |  |  |

**F10** The < F10 > key allows you to save any changes you have made and exit Setup. Press the < F10 > key to save your changes. The following screen will appear:

| Save configuration c | hanges and exit now? |  |
|----------------------|----------------------|--|
| [Ok]                 | [Cancel]             |  |

Press the < Enter > key to save the configuration and exit. You can also use the < Arrow > key to select Cancel and then press the < Enter > key to abort this function and return to the previous screen.

**ESC** The < Esc > key allows you to discard any changes you have made and exit the Setup. Press the < Esc > key to exit the setup without saving your changes. The following screen will appear:

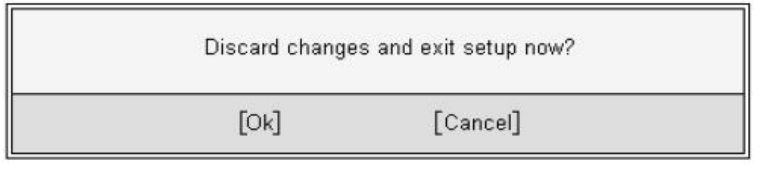

Press the < Enter > key to discard changes and exit. You can also use the < Arrow > key to select Cancel and then press the < Enter > key to abort this function and return to the previous screen.

**Enter** The < Enter > key allows you to display or change the setup option listed for a particular setup item. The < Enter > key can also allow you to display the setup sub-screens.

# 3.2 Main Setup

When you first enter the Setup Utility, you will enter the Main setup screen. You can always return to the Main setup screen by selecting the Main tab. There are two Main Setup options. They are described in this section. The Main BIOS Setup screen is shown below.

|                         |                          |             | BIOS SE         | TUP UTILITY          |       |                                                                                                    |
|-------------------------|--------------------------|-------------|-----------------|----------------------|-------|----------------------------------------------------------------------------------------------------|
| Main                    | Advanced                 | PCIPnP      | Boot            | Security             | Chi   | ipset Exit                                                                                                    |
| System (                | lverview                 |             |                 |                      |       | Use [ENTER], [TAB]<br>or [SHIFT-TAB] to                                                                                          |
| AMIBIOS<br>Version      | :08.00.16                |             |                 |                      |       | select a field.                                                                                                    |
| Build Da<br>ID          | te:03/25/11<br>:RB740A14 |             |                 |                      |       | Use [+] or [-] to<br>configure system Time.                                                                                      |
| Processo                | r                        |             |                 |                      |       |                                                                                                    |
| Speed<br>Count          | :255MHz<br>:255          |             |                 |                      |       |                                                                                                    |
| <b>System M</b><br>Size | lemory<br>:502MB         |             |                 |                      |       | ← Select Screen<br>↑↓ Select Item                                                                                                |
| System I<br>System I    | 'ime<br>Wa <b>te</b>     |             | [00 : 2<br>[Tue | 5:17]<br>01/01/2002] |       | <ul> <li>Change Field</li> <li>Tab Select Field</li> <li>F1 General Help</li> <li>F10 Save and Exit</li> <li>FSC Exit</li> </ul> |
|                         | v02.68 (C                | ) Copyr igh | t 1985-2        | 009, American        | n Meç | jatrends, Inc.                                                                                                    |

## System Time/System Date

Use this option to change the system time and date. Highlight System Time or System Date using the < Arrow > keys. Enter new values using the keyboard. Press the < Tab > key or the < Arrow > keys to move between fields. The date must be entered in MM/ DD/YY format. The time is entered in HH:MM:SS format.

Note: The time is in 24-hour format. For example, 5:30 A.M. appears as 05:30:00, and 5:30 P.M. as 17:30:00.

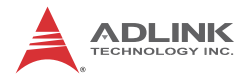

# 3.3 Advanced BIOS Setup

Select the Advanced tab from the setup screen to enter the Advanced BIOS Setup screen. You can select any of the items in the left frame of the screen, such as SuperIO Configuration, to go to the sub menu for that item. You can display an Advanced BIOS Setup option by highlighting it using the < Arrow > keys. The Advanced BIOS Setup screen is shown below.

|                                                                                     |                                                                                                    |                                                                            | BIOS SE             | TUP UTILITY          |       |                                        |                                                                                           |
|-------------------------------------------------------------------------------------|----------------------------------------------------------------------------------------------------|----------------------------------------------------------------------------|---------------------|----------------------|-------|----------------------------------------|-------------------------------------------------------------------------------------------|
| Main                                                                                | Advanced                                                                                                    | PCIPnP                                                                     | Boot                | Security             | Ch    | ipset                                  | Exit                                                                                      |
| Advanc                                                                              | ed Settings                                                                                                    |                                                                            | o in hol            | ou costions          |       | Confi                                  | gure CPU.                                                                                 |
| WARNIN<br>> CPU<br>> IDE<br>> Supe<br>> Hard<br>> ACPI<br>> AHCI<br>> USB<br>> GPIO | G: Setting w<br>may cause<br>Configuratio<br>rIO Configuratio<br>rIO Configuratio<br>Configuratio<br>Configuratio<br>Configuratio | rong value<br>system to<br>n<br>ation<br>Configurat<br>on<br>on<br>n<br>on | s in bel<br>malfunc | ow sections<br>tion. |       | ← 1<br>1↓<br>Enter<br>F1<br>F10<br>ESC | Select Screen<br>Select Item<br>Go to Sub Screen<br>General Help<br>Save and Exit<br>Exit |
|                                                                                     | 002.68 (                                                                                                    | C) Copyr igh                                                               | t 1985-2            | 009, America         | n Meç | yatrend                                | s, INC.                                                                                   |

The sub menus are described on the following pages.

## **CPU Configuration**

You can use this screen to select options for the CPU Configuration Settings. Use the up and down < Arrow > keys to select an item. Use the < + > and < - > keys to change the value of the selected option. A description of the selected item appears on the right side of the screen. The settings are described on the following pages. An example of the CPU Configuration screen is shown below.

| BIOS SETUP UTILITY                                                                                                    |                                                                                                    |
|----------------------------------------------------------------------------------------------------|----------------------------------------------------------------------------------------------------|
| Advanced                                                                                                    |                                                                                                    |
| Configure advanced CPU settings<br>Module Version:3F.1C                                                                                                    | Disabled for WindowsXP                                                                                                    |
| Manufacturer:Intel<br>Frequency :255MHz<br>FSB Speed :0MHz<br>Cache L1 :0 KB<br>Cache L2 :0 KB<br>Ratio Actual Value:10                                                                                   |                                                                                                    |
| Max CPUID Value Limit[Disabled]Execute-Disable Bit Capability[Enabled]Hyper Threading Technology[Enabled]Intel (R) SpeedStep (tm) tech[Disabled]Intel (R) C-STATE tech[Enabled]Enhanced C-States[Enabled] | <ul> <li>← Select Screen</li> <li>↑↓ Select Item</li> <li>← Change Option</li> <li>F1 General Help</li> <li>F10 Save and Exit</li> <li>ESC Exit</li> </ul> |
| 002.68 (C)Comuright 1985-2009, American Mer                                                                                                    | ratrends, Inc.                                                                                                    |

## Max CPUID Value Limit

When enabled, allows legacy operating systems to support processers with extended CPUID functions.

#### **Execute-Disable Bit Capability**

Inteliis Execute Disable Bit functionality can help prevent certain classes of malicious buffer overflow attacks when combined with a supporting operating system. Execute Disable Bit allows the processor to classify areas in memory where application code can execute and where it cannot. When a malicious worm attempts to insert code in the buffer, the processor disables code execution, preventing damage and worm propagation.

Set this value to disabled to force the XD feature flag to always return 0. Default is enabled.

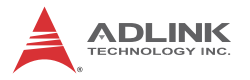

### Hyper-Threading Technology

This item allows you to enable or disable Hyper-Threading Technology.

#### Intel Virtualization Technology

Intel Virtualization Technology is a set of platform features that support virtualization of platform hardware and multiple software environmentss. When enabled, it offers data center managers the ability to consolidate multiple workloads on one physical server system.

#### Intel Speedstep Technology

Intel SpeedStep technology allows the system to dynamically adjust processor voltage and core frequency, which can result in decreased average power consumption and decreased average heat production.

#### Intel C-State Technology

This function controls the availability of the CPU C-state power saving technology.

#### **Enhanced C-States**

This function controls the availability of the CPU Enhanced C-States.

# **IDE Configuration**

You can use this screen to select options for the IDE Configuration Settings. Use the up and down < Arrow > keys to select an item. Use the < + > and < - > keys to change the value of the selected option. A description of the selected item appears on the right side of the screen. The settings are described on the following pages. An example of the IDE Configuration screen is shown below.

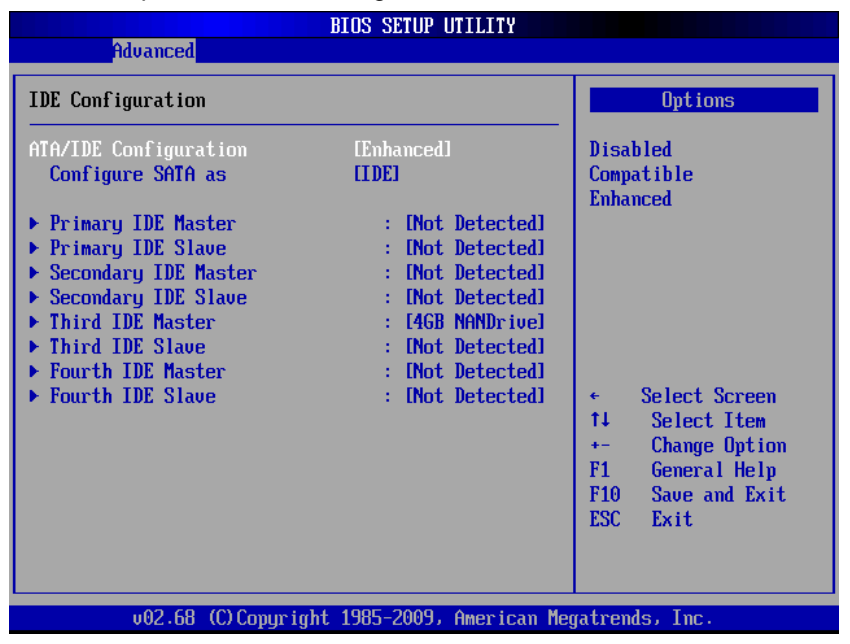

#### **ATA/IDE Configuration**

This item specifies whether the SATA channels are initialized in Compatible or Enhanced mode of operation. The settings are **Disabled**, **Compatible** and **Enhanced** (default: Compatible).

## **Configure SATA as**

This item specifies whether the SATA channels support IDE or AHCI operation. The settings are IDE and AHCI (default: IDE).

## IDE Master/Slave

Select one of the hard disk drives to configure it. Press < Enter > to access its sub menu.

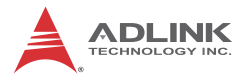

## **Super IO Configuration**

You can use this screen to select options for the Super IO settings. Use the up and down < Arrow > keys to select an item. Use the < + > and < - > keys to change the value of the selected option. The settings are described on the following pages. The screen is shown below.

|                                                                                                    | BIOS SETUP UTILITY                                                                                                    |                                                                                                    |
|----------------------------------------------------------------------------------------------------|----------------------------------------------------------------------------------------------------|----------------------------------------------------------------------------------------------------|
| Advanced                                                                                                    |                                                                                                    |                                                                                                    |
| Configure SCH3114 Super IO C                                                                                                    | Allows BIOS to Select<br>— Serial Port1 Base                                                                             |                                                                                                    |
| Serial Port1 Address<br>Serial Port1 Function<br>RS-485 Control for SP1<br>Serial Port2 Address<br>Serial Port2 Function<br>RS-485 Control for SP2<br>Serial Port3 Address<br>Serial Port3 Function<br>Serial Port4 Address<br>Serial Port4 Function | (Enabled)<br>(RS232)<br>(Disabled)<br>(Enabled)<br>(RS232)<br>(Disabled)<br>(Enabled)<br>(RS232)<br>(Enabled)<br>(RS232) | Addresses.<br><ul> <li>Select Screen</li> <li>Select Item</li> <li>Change Option</li> <li>General Help</li> <li>Save and Exit</li> <li>ESC Exit</li> </ul> |
| v02.68 (C) Copyrigh                                                                                                    | t 1985-2009, Americar                                                                                                    | n Megatrends, Inc.                                                                                                    |

#### Serial Port1~4 Address

This option enables/disables serial ports1~4. The base I/O port address and Interrupt Request address are fixed as follows: Port 1: 3F8/IRQ4, Port 2: 3E8/IRQ3, Port 3: 2F8/IRQ10, Port 4: 2E8/IRQ11.

#### Serial Port1~4 Function

This option sets serial ports 1~4 to RS-422/485 or RS-232 (default).

#### RS-485 Control for SP1~2

Set this value to enable RS-485 control on serial ports1~2.

## Hardware Health Configuration

This option displays the current status of all of the monitored hardware devices/components such as voltages and temperatures.

| Advanced                                                                                                    | BIOS SETUP UTILITY                                                                                |                                                                                                    |
|----------------------------------------------------------------------------------------------------|---------------------------------------------------------------------------------------------------|----------------------------------------------------------------------------------------------------|
| Advanced<br>Hardware Health Confi<br>CPU Temperature<br>Fan1 Speed<br>Fan2 Speed<br>Vccre<br>Vccp<br>Vcc<br>+5Vin | guration<br>:29°C/84°F<br>: 5607 RPM<br>: N/A<br>: 1.145 U<br>: 1.048 U<br>: 3.265 U<br>: 4.974 U |                                                                                                    |
| +12Uin<br>UTR<br>UBAT                                                                                             | : 11.875 V<br>: 3.048 V<br>: 3.145 V                                                              | <ul> <li>← Select Screen</li> <li>↑↓ Select Item</li> <li>F1 General Help</li> <li>F10 Save and Exit</li> <li>ESC Exit</li> </ul> |

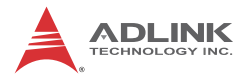

## **ACPI Configuration**

You can use this screen to select options for the ACPI Configuration settings. Use the up and down < Arrow > keys to select an item. Use the < + > and < - > keys to change the value of the selected option. The settings are described on the following pages. The screen is shown below.

| BIOS SETUP UTILITY                                     |                                                                                                    |  |
|--------------------------------------------------------|----------------------------------------------------------------------------------------------------|--|
| Advanced                                               |                                                                                                    |  |
| ACPI Settings                                          | Select the ACPI                                                                                                    |  |
| Suspend mode [S1 (POS)]<br>ACPI OS shutdown mode [ATX] | <ul> <li>state used for<br/>System Suspend.</li> <li>Select Screen</li> <li>Select Item</li> <li>Change Option</li> <li>General Help</li> <li>Save and Exit</li> <li>ESC Exit</li> </ul> |  |
| v02.68 (C)Copyright 1985-2009, American Me             | gatrends, Inc.                                                                                                    |  |

#### Suspend Mode

Select this value to allow ACPI state support. Auto will decide by OS. Select "S1 (POS)" to force the system to enter Power on Suspend. Select "S3 (STR)" to force the system to enter Suspend to RAM. Default setting is Auto.

#### ACPI OS Shutdown Mode

Set this value to allow OS shutdown in "AT" or "ATX" mode. The default setting is "ATX".

# **AHCI** Configuration

You can use this screen to select options for the AHCI Configuration settings. Use the up and down < Arrow > keys to select an item. Use the <+> and <-> keys to change the value of the selected option. The settings are described on the following pages. The screen is shown below.

| BIOS SETUP UTILITY                                                                                         |                                                                                                    |
|----------------------------------------------------------------------------------------------------|----------------------------------------------------------------------------------------------------|
| Advanced                                                                                                   |                                                                                                    |
| AHCI Settings<br>> AHCI Port0 [Not Detected]<br>> AHCI Port1 [Not Detected]<br>> AHCI Port2 [Not Detected] | While entering setup,<br>BIOS auto detects the<br>presence of IDE<br>devices. This displays<br>the status of auto<br>detection of IDE<br>devices.                 |
|                                                                                                    | <ul> <li>← Select Screen</li> <li>↑↓ Select Item</li> <li>Enter Go to Sub Screen</li> <li>F1 General Help</li> <li>F10 Save and Exit</li> <li>ESC Exit</li> </ul> |
| v02.68 (C)Copyright 1985-2009, American Meg                                                                | jatrends, Inc.                                                                                                    |

## AHCI Port 0/1/2

Displays the SATA drives installed on AHCI channels. Shows "Not Detected" if no drive installed.

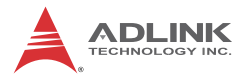

## **USB** Configuration

You can use this screen to select options for the USB Configuration. Use the up and down < Arrow > keys to select an item. Use the < + > and < - > keys to change the value of the selected option. The settings are described on the following pages. The screen is shown below.

| BIOS SETUP UTILITY                                                                                                   |                                                                                                    |
|----------------------------------------------------------------------------------------------------|----------------------------------------------------------------------------------------------------|
| Advanced                                                                                                    |                                                                                                    |
| USB Configuration                                                                                                    | Enables support for                                                                                                    |
| Module Version - 3.0.0-14.4                                                                                          | option disables                                                                                                    |
| USB Devices Enabled :<br>1 Drive                                                                                     | no USB devices are<br>connected.                                                                                                    |
| Legacy USB Support[Enabled]Port 64/60 Emulation[Disabled]USB 2.0 Controller Mode[HiSpeed]BIOS EHCI Hand-Off[Enabled] |                                                                                                    |
| ▶ USB Mass Storage Device Configuration                                                                              | <ul> <li>← Select Screen</li> <li>↑↓ Select Item</li> <li>← Change Option</li> <li>F1 General Help</li> <li>F10 Save and Exit</li> <li>ESC Exit</li> </ul> |
| v02.68 (C)Copyright 1985-2009, American Meg                                                                          | jatrends, Inc.                                                                                                    |

#### Legacy USB Support

Legacy USB Support refers to USB mouse and keyboard support. Normally if this option is not enabled, any attached USB mouse or USB keyboard will not become available until a USB compatible operating system is fully booted with all USB drivers loaded. When this option is enabled, any attached USB mouse or USB keyboard can control the system even when there are no USB drivers loaded on the system. Set this value to enable or disable the Legacy USB Support.

- Disabled: Set this value to prevent the use of any USB device in DOS or during system boot.
- **Enabled:** Set this value to allow the use of USB devices during boot and while using DOS.
- Auto: This option auto detects USB Keyboards or Mice and if found, allows them to be utilized during boot and while using DOS.

## Port 64/60 Emulation

This option uses USB to receive the IO port 64/60 trap to emulate the legacy keyboard controller.

## **USB 2.0 Controller Mode**

The USB 2.0 Controller Mode configures the data rate of the USB port. The options are FullSpeed (12 Mbps) and HiSpeed (480 Mbps).

### **BIOS EHCI hand-off**

This option provides a workaround for operating systems without ECHI hand-off support. The EHCI ownership change should claim by EHCI driver.

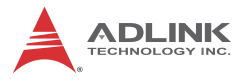

#### **USB Mass Storage Device Configuration**

This is a submenu for configuring the USB Mass Storage Class Devices when BIOS finds they are in use on the USB ports. Emulation Type can be set according to the type of attached USB mass storage device(s). If set to Auto, USB devices less than 530MB will be emulated as Floppy and those greater than 530MB will remain as hard drive. The Forced FDD option can be used to force a hard disk type drive (such as a Zip drive) to boot as FDD.

| BIOS SETUP UTILITY                                       |                                         |  |
|----------------------------------------------------------|-----------------------------------------|--|
| Advanced                                                 |                                         |  |
| USB Mass Storage Device Configuration                    | Number of seconds<br>POST waits for the |  |
| USB Mass Storage Reset Delay [20 Sec]                    | USB mass storage                        |  |
| Device #1         GenericMulti-Card_M&<br>Emulation_Type | unit command.                           |  |
|                                                          |                                         |  |
|                                                          |                                         |  |
|                                                          | ← Select Screen<br>↑↓ Select Item       |  |
|                                                          | F1 General Help                         |  |
|                                                          | ESC Exit                                |  |
|                                                          |                                         |  |
| v02.66 (C)Copyright 1985-2009, American Me               | gatrends, Inc.                          |  |

# **GPIO Configuration**

You can use this screen to select options for the GPIO Configuration. Use the up and down < Arrow > keys to select an item. Use the < + > and < - > keys to change the value of the selected option. The settings are described on the following pages. The screen is shown below.

| Hdvanced            |                       |                   |
|---------------------|-----------------------|-------------------|
| GPIO Configuration  |                       | Options           |
|                     |                       | <br>Enabled       |
| GPIO Configuration  | [Enabled]             | Disabled          |
| GPIO 1 Direction    | [Input]               |                   |
| GPIO 2 Direction    | [Output]              |                   |
| GPIO 3 Direction    | [Output]              |                   |
| GPIO 4 Direction    | [Output]              |                   |
| GPIO 5 Direction    | [Output]              |                   |
| GPIO 6 Direction    | [Output]              |                   |
| GPIO 7 Direction    | [Input]               |                   |
| GPIO 8 Direction    | [Input]               | ← Select Screen   |
|                     |                       | ↑↓ Select Item    |
| GPIO 2 Output Level | [1]                   | +- Change Option  |
| GPIO 3 Output Level | [0]                   | F1 General Help   |
| GPIO 4 Output Level | [0]                   | F10 Save and Exit |
| GPIO 5 Output Level | [0]                   | ESC Exit          |
| GPIO 6 Output Level | [0]                   |                   |
|                     |                       |                   |
| v02.68 (C) Conurian | t 1985-2009, American | Megatrends, Inc.  |

#### **GPIO Configuration**

Set this value to configure GPIO configuration as "Enabled" or "Disabled". The default setting is "Enabled".

#### **GPIO 1~8 Direction**

Set this value to allow GPIO to "Input" or "Output" mode.

#### GPIO 1~8 Output Level

Set this value to set the initial GPIO Output Level at system boot to "0" or "1". Only GPIOs set to "Output" mode will appear on screen.

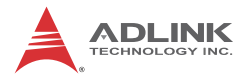

## 3.4 Advanced PCI/PnP Settings

Select the PCI/PnP tab from the setup screen to enter the Plug and Play BIOS Setup screen. You can display a Plug and Play BIOS Setup option by highlighting it using the < Arrow > keys. The Plug and Play BIOS Setup screen is shown below.

|                                                                    |                                                                |              | BIOS SE                                            | TUP UTILITY                                              |        |                                   |                                                                                        |
|--------------------------------------------------------------------|----------------------------------------------------------------|--------------|----------------------------------------------------|----------------------------------------------------------|--------|-----------------------------------|----------------------------------------------------------------------------------------|
| Main                                                               | Advanced                                                       | PCIPnP       | Boot                                               | Security                                                 | Chi    | ipset                             | Exit                                                                                   |
|                                                                    | may cause                                                      | system to    | malfunc                                            | tion.                                                    | •      | Avai<br>IRQ                       | lable: Specified<br>is available to be                                                 |
| IRQ3                                                               |                                                                |              | [Ava i                                             | lablel                                                   |        | used                              | by PCI/PnP                                                                             |
| IRQ4                                                               |                                                                |              | [Ava i                                             | lablel                                                   |        | dev i o                           | ces.                                                                                   |
| IRQ5                                                               |                                                                |              | [Ava i                                             | lablel                                                   |        | Resei                             | rved: Specified                                                                        |
| IRQ7                                                               |                                                                |              | [Ava i                                             | lablel                                                   |        | IRQ :                             | is reserved for                                                                        |
| IRQ9                                                               |                                                                |              | [Ava i                                             | lablel                                                   |        | use l                             | by Legacy ISA                                                                          |
| IRQ10                                                              |                                                                |              | [Ava i                                             | lablel                                                   |        | dev i d                           | ces.                                                                                   |
| IRQ11                                                              |                                                                |              | [Ava i                                             | lablel                                                   |        |                                   |                                                                                        |
| IRQ14                                                              |                                                                |              | [Ava i                                             | lablel                                                   |        |                                   |                                                                                        |
| IRQ15                                                              |                                                                |              | [Ava i                                             | lablel                                                   |        |                                   |                                                                                        |
| DMA Ch<br>DMA Ch<br>DMA Ch<br>DMA Ch<br>DMA Ch<br>DMA Ch<br>DMA Ch | annel 0<br>annel 1<br>annel 3<br>annel 5<br>annel 6<br>annel 7 |              | [Avai<br>[Avai<br>[Avai<br>[Avai<br>[Avai<br>[Avai | lable]<br>lable]<br>lable]<br>lable]<br>lable]<br>lable] |        | ←<br>↑↓<br>+-<br>F1<br>F10<br>ESC | Select Screen<br>Select Item<br>Change Option<br>General Help<br>Save and Exit<br>Exit |
| Reserv                                                             | ed Memory Si                                                   | ze           | [Disa]                                             | bledl                                                    | v      |                                   |                                                                                        |
|                                                                    | 002.68 (                                                       | C) Copyr 1gh | t 1985-20                                          | JUS, HMerica                                             | n rieg | fatrend                           | 15, INC,                                                                               |

#### **IRQ/DMA Channel**

Set this value to allow the IRQ/DMA channel settings to be modified.

- ► Available: This setting allows the specified IRQ/DMA channel to be used by a PCI/PnP device.
- Reserved: This setting allows the specified IRQ/DMA channel to be used by a legacy ISA device.

#### **Reserved Memory Size**

Set this value to allow the system to reserve memory that is used by ISA devices. The default setting is Disabled.

# 3.5 Boot Settings

Select the Boot tab from the setup screen to enter the Boot BIOS Setup screen. You can select any of the items in the left frame of the screen, such as Boot Device Priority, to go to the sub menu for that item. You can display a Boot BIOS Setup option by highlighting it using the < Arrow > keys.

The Boot Settings screen is shown below:

|                  |                             |              | BIOS SET  | TUP UTILITY   |       |                                                                |
|------------------|-----------------------------|--------------|-----------|---------------|-------|----------------------------------------------------------------|
| Main             | Advanced                    | PCIPnP       | Boot      | Security      | Chi   | ipset Exit                                                     |
| Boot S           | ettings                     |              |           |               |       | Configure Settings                                             |
| ► Boot           | Settings Co                 | nfiguratio   | n         |               |       | auring system boot.                                            |
| ► Boot<br>► Remo | Device Prio<br>vable Drives | rity         |           |               |       |                                                                |
|                  |                             |              |           |               |       |                                                                |
|                  |                             |              |           |               |       |                                                                |
|                  |                             |              |           |               |       | ← Select Screen<br>↑↓ Select Item                              |
|                  |                             |              |           |               |       | Enter Go to Sub Screen<br>F1 General Help<br>F10 Save and Exit |
|                  |                             |              |           |               |       | ESC Exit                                                       |
|                  | v02.61 (                    | C) Copyr igh | t 1985-20 | 006, Americar | n Meg | gatrends, Inc.                                                 |

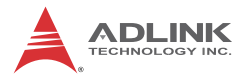

## **Boot Settings Configuration**

Use this screen to select options for the Boot Settings Configuration. Use the up and down <Arrow> keys to select an item. Use the <Plus> and <Minus> keys to change the value of the selected option. The settings are described on the following pages. The screen is shown below.

| В                                                                                                    | IOS SETUP UTILITY                                                                                 |                                                                                                    |
|----------------------------------------------------------------------------------------------------|---------------------------------------------------------------------------------------------------|----------------------------------------------------------------------------------------------------|
|                                                                                                    | Boot                                                                                              |                                                                                                    |
| Boot Settings Configuration                                                                                                    |                                                                                                   | Allows BIOS to skip                                                                                                    |
| Quick Boot<br>Quiet Boot<br>AddOn ROM Display Mode<br>Bootup Num-Lock<br>PS/2 Mouse Support<br>Wait For 'F1' If Error<br>Hit 'DEL' Message Display<br>Interrupt 19 Capture | [Enabled]<br>[Disabled]<br>[Force BIOS]<br>[On]<br>[Auto]<br>[Enabled]<br>[Enabled]<br>[Disabled] | booting. This will<br>decrease the time<br>needed to boot the<br>system.                                                                                   |
|                                                                                                    |                                                                                                   | <ul> <li>← Select Screen</li> <li>↑↓ Select Item</li> <li>← Change Option</li> <li>F1 General Help</li> <li>F10 Save and Exit</li> <li>ESC Exit</li> </ul> |
| v02.66 (C)Copyright                                                                                                    | 1985-2009, American Meç                                                                           | jatrends, Inc.                                                                                                    |

#### **Quick Boot**

Enabling this setting will cause the BIOS Power-On Self Test routine to skip some of its tests during bootup for faster system boot.

#### Quiet Boot

When this feature is **enabled**, the BIOS will display the OEM logo during the boot-up sequence, hiding normal POST messages. When it is **disabled**, the BIOS will display the normal POST messages, instead of the OEM logo.

### Add-On ROM Display Mode

Set this option to display add-on ROM (read-only memory) messages. The default setting is *Force BIOS*. An example of this is a SCSI BIOS or VGA BIOS.

#### **Bootup Num-Lock**

This option sets the Num Lock status when the system is powered on. Setting it to On will turn on the Num Lock key when the system is booted up. Setting it to Off will not enable the Num Lock key on bootup.

### **PS/2 Mouse Support**

Set this value to allow the PS/2 mouse support to be adjusted. The default setting is Enabled.

#### Wait for 'F1' If Error

Set this value to allow the Wait for 'F1' Error setting to be modified. The default setting is Enabled.

#### Hit 'DEL' Message Display

Set this value to allow the Hit "DEL" to enter Setup Message Display to be modified. The default setting is Enabled.

#### Interrupt 19 Capture

Set this value to allow option ROMs such as network controllers to trap BIOS interrupt 19.

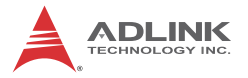

## **Boot Device Priority**

The items allow you to set the sequence of boot devices where BIOS attempts to load the disk operating system. First press <Enter> to enter the sub-menu. Then you may use the arrow keys to select the desired device, then press <+>, <-> or <PageUp>, <PageDown> key to move it up/down in the priority list.

### **Boot Device Groups**

The Boot devices are listed in groups by device type. First press <Enter> to enter the sub-menu. Then you may use the arrow keys to select the desired device, then press <+>, <-> or <PageUp>, <PageDown> key to move it up/down in the priority list. Only the first device in each device group will be available for selection in the Boot Device Priority option.

# 3.6 Security Setup

|                                               |                                                                                |                                     | BIOS SET         | TUP UTILITY  |       |                                                                                                    |
|-----------------------------------------------|--------------------------------------------------------------------------------|-------------------------------------|------------------|--------------|-------|----------------------------------------------------------------------------------------------------|
| Main                                          | Advanced                                                                       | PCIPnP                              | Boot             | Security     | Ch    | ipset Exit                                                                                                    |
| Secur i                                       | ty Settings                                                                    |                                     |                  |              |       | Install or Change the                                                                                                    |
| Superv<br>User P<br>Change<br>Change<br>Clear | isor Password<br>'assword<br>: Supervisor F<br>: User Passwor<br>User Password | :Not Ins<br>Not Ins<br>assword<br>d | talled<br>talled |              |       | μασομοία                                                                                                    |
|                                               |                                                                                |                                     |                  |              |       | <ul> <li>← Select Screen</li> <li>↑↓ Select Item</li> <li>Enter Change</li> <li>F1 General Help</li> <li>F10 Save and Exit</li> <li>ESC Exit</li> </ul> |
|                                               | u02.61 (C                                                                      | ) Conur iah                         | t 1985-20        | 006, America | n Mer | atrends, Inc.                                                                                                    |

## **Password Support**

#### **Two Levels of Password Protection**

Provides both a Supervisor and a User password. If you use both passwords, the Supervisor password must be set first.

The system can be configured so that all users must enter a password every time the system boots or when Setup is executed, using either or either the Supervisor password or User password.

The Supervisor and User passwords activate two different levels of password security. If you select password support, you are prompted for a one to six character password. Type the password on the keyboard. The password does not appear on the screen when typed. Make sure you write it down. If you forget it, you must drain NVRAM and re-configure.

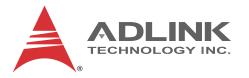

#### **Remember the Password**

Keep a record of the new password when the password is changed. If you forget the password, you must erase the system configuration information in NVRAM.

To access the sub menu for the following items, select the item and press < Enter >:

- Change Supervisor Password
- ► Change User Password
- Clear User Password

### Supervisor Password

Indicates whether a supervisor password has been set.

## **User Password**

Indicates whether a user password has been set.

## **Change Supervisor Password**

Select this option and press < Enter > to access the sub menu. You can use the sub menu to change the supervisor password.

## Change User Password

Select this option and press < Enter > to access the sub menu. You can use the sub menu to change the user password.

#### **Clear User Password**

Select this option and press < Enter > to access the sub menu. You can use the sub menu to clear the user password.

## Change Supervisor Password

Select Change Supervisor Password from the Security Setup menu and press < Enter >.

Enter New Password:

Type the password and press < Enter >. The screen does not display the characters entered. Retype the password as prompted and press < Enter >. If the password confirmation is incorrect, an error message appears. The password is stored in NVRAM after completes.

## Change User Password

Select Change User Password from the Security Setup menu and press < Enter >.

Enter New Password:

Type the password and press < Enter >. The screen does not display the characters entered. Retype the password as prompted and press < Enter >. If the password confirmation is incorrect, an error message appears. The password is stored in NVRAM after completes.

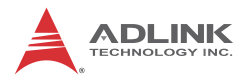

# 3.7 Chipset Setup

Select the Chipset tab from the setup screen to enter the Chipset BIOS Setup screen. You can select any of the items in the left frame of the screen to go to the sub menu for that item. The Chipset BIOS Setup screen is shown below.

|                                                                         |                                                                | BIOS S                                      | ETUP UTILITY             |                         |                                                              |
|-------------------------------------------------------------------------|----------------------------------------------------------------|---------------------------------------------|--------------------------|-------------------------|--------------------------------------------------------------|
| Main Advar                                                              | nced PCIF                                                      | 'nP Boot                                    | Security                 | Chipset                 | Exit                                                         |
| Advanced Chij<br>WARNING: Sett                                          | pset Setting<br>ting wrong v                                   | s<br>alues in be                            | low sections             | — Con<br>fea            | figure North Bridge<br>tures:                                |
| may<br>► North Bridg<br>► South Bridg<br>Onboard LAN (<br>Onboard LAN ) | cause syste<br>ge Configura<br>ge Configura<br>Control<br>Boot | m to malfun<br>tion<br>tion<br>IEna<br>IEna | ction.<br>bled]<br>bled] | ¢<br>11                 | Select Screen<br>Select Item                                 |
|                                                                         |                                                                |                                             |                          | Ent<br>F1<br>F10<br>ESC | er Go to Sub Screen<br>General Help<br>Save and Exit<br>Exit |
| v02                                                                     | 2.68 (C) Copy                                                  | right 1985-                                 | 2009, America            | n Megatre               | nds, Inc.                                                    |

#### Onboard LAN Control

This option disables or enables onboard LAN initialization. The default value is "Enabled".

#### **Onboard LAN Boot**

This option disables or enables LAN PXE Boot ROM initialization. The default value is "Enabled".

## Northbridge Configuration

You can use this screen to select options for the Northbridge Configuration. Use the up and down < Arrow > keys to select an item. Use the < Plus > and < Minus > keys to change the value of the selected option.

| BIOS SETUP UTILITY                                                                                                    |                                                                                                    |
|----------------------------------------------------------------------------------------------------|----------------------------------------------------------------------------------------------------|
| Chi                                                                                                    | ipset                                                                                                    |
| North Bridge Chipset Configuration         Initate Graphic Adapter       IIGD1         Internal Graphics Mode Select       IEnabled, 8MB1         > Video Function Configuration         > Advanced Video Function Configuration | Select which graphics<br>controller to use as<br>the primary boot<br>device.                                                                               |
|                                                                                                    | <ul> <li>← Select Screen</li> <li>↑↓ Select Item</li> <li>← Change Option</li> <li>F1 General Help</li> <li>F10 Save and Exit</li> <li>ESC Exit</li> </ul> |
| v02.68 (C)Copyright 1985-2009, American Meg                                                                                                    | atrends, Inc.                                                                                                    |

## **Initial Graphics Adapter**

Select which graphics controller to use as the primary boot device.

- ► IGD: Integrated graphics only.
- PCI/IGD: Detect PCI graphics first, then integrated graphics. ("PCI" includes PCI slot and PCI Express x1/x4 slot. PCI will be first.)

## IGD Graphics Mode Select

This option enables or disables the integrated graphics device. Options: Enabled, 8M; Disabled.

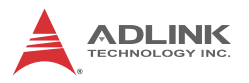

### Video Function Configuration

|                                        | BIOS SETUP UTILITY       | nivset                                                                                                    |
|----------------------------------------|--------------------------|----------------------------------------------------------------------------------------------------|
| Video Function Configuration           |                          | Options                                                                                                    |
| DVMT Mode Select<br>DVMT/FIXED Memory  | [DVMT Mode]<br>[256MB]   | Fixed Mode<br>DVMT Mode                                                                                                    |
| Boot Display Device<br>Flat Panel Type | ICRT]<br>[1024x768 1x18] |                                                                                                    |
|                                        |                          | <ul> <li>Select Screen</li> <li>Select Item</li> <li>Change Option</li> <li>General Help</li> <li>Save and Exit</li> <li>ESC Exit</li> </ul> |
| v02.68 (C) Copyright                   | : 1985-2009, American Me | gatrends, Inc.                                                                                                    |

#### **DVMT Mode Select**

This item allows the user to enable or disable the DVMT function.

#### **DVMT/FIXED Memory**

This item allows the user to configure the DVMT or Fixed mode memory size.

#### **Boot Display Device**

This item allows the user to configure the type of external display used. Options: CRT (default), LVDS/DVI, CRT+LVDS/DVI.

#### Flat Panel Type

When LVDS is selected in Boot Display Device, this option allows you to select resolution settings for the LVDS interface (only 1x 18-bit supported). The supported resolutions are: 640x480, 800x600, 1024x768, 1366x768.

|                                                                | BIOS SETUP UTILITY                      | hipset                                                                                                    |
|----------------------------------------------------------------|-----------------------------------------|----------------------------------------------------------------------------------------------------|
| Advanced Video Function Con                                    | figuration                              | Options                                                                                                    |
| Boot Display Preferences<br>LVDS Data Width<br>Flat Panel Type | (LUDS + DVI)<br>[18 bits]<br>[640x480 ] | <ul> <li>LVDS Only<br/>DVI Only<br/>LVDS + DVI</li> <li>* Select Screen</li> <li>* Select Item</li> <li>+- Change Ontion</li> </ul> |
|                                                                |                                         | F1 General Help<br>F10 Save and Exit<br>ESC Exit                                                                                    |

## Advanced Video Function Configuration

#### **Boot Display Preferences**

This item allows the user to configure the LVDS/DVI displays used. Options: LVDS Only (default), DVI Only, LVDS + DVI.

## LVDS Data Width

Select the LVDS Data Width used by the Chrontel encoder graphics device (18 bits, 24 bits).

## Flat Panel Type (DVI Settings)

When DVI is enabled in Boot Display Preferences, this option allows you to select resolution settings for the DVI interface. The supported resolutions are: 640x480, 1024x768, 1280x600, 1366x1024, 1280x720 Overscan, 1280x720 Underscan, 1920x1080 Overscan, 1920x1080 Underscan.

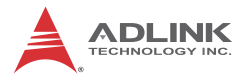

## South Bridge Configuration

You can use this screen to select options for the South Bridge Configuration. Use the up and down < Arrow > keys to select an item. Use the < Plus > and < Minus > keys to change the value of the selected option.

|                                                                                   | BIOS SETUP UTILITY                                       |                                                                                                    |
|-----------------------------------------------------------------------------------|----------------------------------------------------------|----------------------------------------------------------------------------------------------------|
|                                                                                   | Li<br>Li                                                 | hipset                                                                                                   |
| South Bridge Chipset Config                                                       | uration                                                  | Options                                                                                                  |
| USB Functions<br>USB 2.0 Controller<br>HDA Controller<br>Restore on AC Power Loss | [10 USB Ports]<br>[Enabled]<br>[Enabled]<br>[Last State] | Disabled<br>2 USB Ports<br>4 USB Ports<br>6 USB Ports<br>8 USB Ports<br>10 USB Ports<br>10 USB Ports<br> |
| v02.68 (C) Copyrig                                                                | ht 1985-2009, American M                                 | egatrends, Inc.                                                                                          |

#### **USB** Functions

Set this value to allow the system to disable, enable, and select a set number of onboard USB ports.

#### **USB 2.0 Controller**

This option takes effect only when USB Functions are enabled. Enabling will allow USB 2.0 functionality to all USB ports.

#### **HDA Controller**

Set this value to enable/disable the HDA Controller.

#### **Restore on AC Power Loss**

Determines which state the computer enters when AC power is restored after a power loss. The options for this value are Last State, Power On and Power Off.

- Power Off: Set this value to always power off the system while AC power is restored.
- Power On: Set this value to always power on the system while AC power is restored.
- Last State: Set this value to power off/on the system depending on the last system power state while AC power is restored (default).

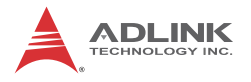

# 3.8 Exit Menu

Select the Exit tab from the setup screen to enter the Exit BIOS Setup screen. You can display an Exit BIOS Setup option by highlighting it using the < Arrow > keys. The Exit BIOS Setup screen is shown below.

|                                                                       |                                                                                                 |                                        | BIOS SE  | TUP UTILITY  |       |                                                                                                    |
|-----------------------------------------------------------------------|-------------------------------------------------------------------------------------------------|----------------------------------------|----------|--------------|-------|----------------------------------------------------------------------------------------------------|
| Main                                                                  | Advanced                                                                                        | PCIPnP                                 | Boot     | Security     | Ch    | ipset <mark>Exit</mark>                                                                                                    |
| Main<br>Exit Oj<br>Save C<br>Discaro<br>Discaro<br>Load Oj<br>Load Fa | Advanced<br>ptions<br>hanges and E<br>1 Changes an<br>1 Changes<br>ptimal Defau<br>ailsafe Defa | PCIPnP<br>xit<br>d Exit<br>lts<br>ults | Boot     | Security     | Ch:   | ipset     Exit       Exit system setup<br>after saving the<br>changes.       F10 key can be used<br>for this operation.       ←     Select Screen<br>1↓       Select Item<br>Enter Go to Sub Screen<br>F1 |
|                                                                       |                                                                                                 |                                        |          |              |       | F10 Save and Exit<br>ESC Exit                                                                                                    |
|                                                                       | v02.61 (                                                                                        | C) Copyr igh                           | t 1985-2 | 006, America | n Meç | gatrends, Inc.                                                                                                    |

## Save Changes and Exit

When you have completed the system configuration changes, select this option to leave Setup and reboot the computer so the new system configuration parameters can take effect.

Save Configuration Changes and Exit Now?

[Ok] [Cancel]

appears in the window. Select Ok to save changes and exit.

## **Discard Changes and Exit**

Select this option to quit Setup without making any permanent changes to the system configuration.

Discard Changes and Exit Setup Now?

[Ok] [Cancel]

appears in the window. Select Ok to discard changes and exit.

## **Discard Changes**

Select Discard Changes from the Exit menu and press < Enter >.

Select Ok to discard changes.

## **Load Optimal Defaults**

Automatically sets all Setup options to a complete set of default settings when you select this option. The Optimal settings are designed for maximum system performance, but may not work best for all computer applications. In particular, do not use the Optimal Setup options if your computer is experiencing system configuration problems.

Select Load Optimal Defaults from the Exit menu and press < Enter >.

Select Ok to load optimal defaults.

# Load Failsafe Defaults

Automatically sets all Setup options to a complete set of default settings when you select this option. The Failsafe settings are designed for maximum system stability, but not maximum performance. Select the FailSafe Setup options if your computer is experiencing system configuration problems.

Select Load Fail-Safe Defaults from the Exit menu and press < Enter >.

Load FailSafe Defaults?

[Ok] [Cancel]

appears in the window. Select Ok to load FailSafe defaults.

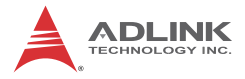

This page intentionally left blank.

# **Important Safety Instructions**

For user safety, please read and follow all **instructions**, **WARNINGS**, **CAUTIONS**, and **NOTES** marked in this manual and on the associated equipment before handling/operating the equipment.

- ► Read these safety instructions carefully.
- ► Keep this user's manual for future reference.
- Read the specifications section of this manual for detailed information on the operating environment of this equipment.
- When installing/mounting or uninstalling/removing equipment:
  - ▷ Turn off power and unplug any power cords/cables.
- ► To avoid electrical shock and/or damage to equipment:
  - ▷ Keep equipment away from water or liquid sources;
  - ▷ Keep equipment away from high heat or high humidity;
  - Keep equipment properly ventilated (do not block or cover ventilation openings);
  - Make sure to use recommended voltage and power source settings;
  - Always install and operate equipment near an easily accessible electrical socket-outlet;
  - Secure the power cord (do not place any object on/over the power cord);
  - Only install/attach and operate equipment on stable surfaces and/or recommended mountings; and,
  - If the equipment will not be used for long periods of time, turn off and unplug the equipment from its power source.

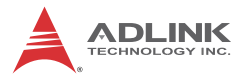

Never attempt to fix the equipment. Equipment should only be serviced by qualified personnel.

A Lithium-type battery may be provided for uninterrupted, backup or emergency power.

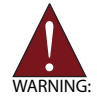

Risk of explosion if battery is replaced with one of an incorrect type. Dispose of used batteries appropriately.

- Equipment must be serviced by authorized technicians when:
  - $\triangleright$  The power cord or plug is damaged;
  - Liquid has penetrated the equipment;
  - > It has been exposed to high humidity/moisture;
  - It is not functioning or does not function according to the user's manual;
  - > It has been dropped and/or damaged; and/or,
  - ▷ It has an obvious sign of breakage.

# **Getting Service**

Contact us should you require any service or assistance.

#### ADLINK Technology, Inc.

| Address: | 9F, No.166 Jian Yi Road, Zhonghe District |
|----------|-------------------------------------------|
|          | New Taipei City 235, Taiwan               |
|          | 新北市中和區建一路 166 號 9 樓                       |
| Tel:     | +886-2-8226-5877                          |
| Fax:     | +886-2-8226-5717                          |
| Email:   | service@adlinktech.com                    |

#### Ampro ADLINK Technology, Inc.

| Address:   | 5215 Hellyer Avenue, #110, San Jose, CA 95138, USA |
|------------|----------------------------------------------------|
| Tel:       | +1-408-360-0200                                    |
| Toll Free: | +1-800-966-5200 (USA only)                         |
| Fax:       | +1-408-360-0222                                    |
| Email:     | info@adlinktech.com                                |
|            | _                                                  |

#### ADLINK Technology (China) Co., Ltd.

| 上海市浦东新区张江高科技园区芳春路 300 号 (201203)            |
|---------------------------------------------|
| 300 Fang Chun Rd., Zhangjiang Hi-Tech Park, |
| Pudong New Area, Shanghai, 201203 China     |
| +86-21-5132-8988                            |
| +86-21-5132-3588                            |
| market@adlinktech.com                       |
|                                             |

#### **ADLINK Technology Beijing**

#### ADLINK Technology Shenzhen

Address: 深圳市南山区科技园南区高新南七道 数字技术园 A1 栋 2 楼 C 区 (518057) 2F, C Block, Bldg. A1, Cyber-Tech Zone, Gao Xin Ave. Sec. 7, High-Tech Industrial Park S., Shenzhen, 518054 China Tel: +86-755-2643-4858 Fax: +86-755-2664-6353 Email: market@adlinktech.com

#### LIPPERT ADLINK Technology GmbH

| Address: | Hans-Thoma-Strasse 11, D-68163, Mannheim, Germany |
|----------|---------------------------------------------------|
| Tel:     | +49-621-43214-0                                   |
| Fax:     | +49-621 43214-30                                  |
| Email:   | emea@adlinktech.com                               |

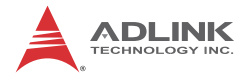

#### ADLINK Technology, Inc. (French Liaison Office)

 Address:
 15 rue Emile Baudot, 91300 Massy CEDEX, France

 Tel:
 +33 (0) 1 60 12 35 66

 Fax:
 +33 (0) 1 60 12 35 66

 Email:
 france@adlinktech.com

#### **ADLINK Technology Japan Corporation**

Address: 〒101-0045 東京都千代田区神田鍛冶町 3-7-4 神田 374 ビル 4F KANDA374 Bldg. 4F, 3-7-4 Kanda Kajicho, Chiyoda-ku, Tokyo 101-0045, Japan Tel: +81-3-4455-3722 Fax: +81-3-5209-6013 Email: japan@adlinktech.com

#### ADLINK Technology, Inc. (Korean Liaison Office)

Address: 서울시 저초구 서초동 1675-12 모인터빌딩 8 층 8F Mointer B/D,1675-12, Seocho-Dong, Seocho-Gu, Seoul 137-070, Korea Tel: +82-2-2057-0565 Fax: +82-2-2057-0563

Fax: +82-2-2057-0563

Email: korea@adlinktech.com

#### ADLINK Technology Singapore Pte. Ltd.

Address: 84 Genting Lane #07-02A, Cityneon Design Centre, Singapore 349584

- Tel: +65-6844-2261
- Fax: +65-6844-2263

Email: singapore@adlinktech.com

#### ADLINK Technology Singapore Pte. Ltd. (Indian Liaison Office)

Address: 1st Floor, #50-56 (Between 16th/17th Cross) Margosa Plaza, Margosa Main Road, Malleswaram, Bangalore-560055, India

- Tel: +91-80-65605817, +91-80-42246107
- Fax: +91-80-23464606

Email: india@adlinktech.com

#### ADLINK Technology, Inc. (Israeli Liaison Office)

Address: 6 Hasadna St., Kfar Saba 44424, Israel

Tel: +972-9-7446541

Fax: +972-9-7446542

Email: israel@adlinktech.com

# **Mouser Electronics**

Authorized Distributor

Click to View Pricing, Inventory, Delivery & Lifecycle Information:

ADLINK Technology:

RB-740-L-16 RB-740-R-16 RB-740-R-14 RB-740-R-18 RB-740-R-17